## APD – Wprowadzanie wniosków do tematów prac dyplomowych

Tematy prac dyplomowych studentów WNE są wypracowywane w trakcie 1 semestru seminarium i wprowadzane do systemu APD przez Promotora.

- 1. Po zalogowaniu się do APD przejść na zakładkę MOJE PRACE
- 2. Z lewego menu wybrać pozycję MOJE TEMATY > wnioski
- 3. W celu dodania nowego wniosku wybrać przycisk DODAJ NOWY WNIOSEK

| •                                                                                          |                                                                                                    |                              |                             | STATE OF STREET                         | ANNA I                           |                         |
|--------------------------------------------------------------------------------------------|----------------------------------------------------------------------------------------------------|------------------------------|-----------------------------|-----------------------------------------|----------------------------------|-------------------------|
| INFORMACJE KATALOG                                                                         | MOJE PRACE ADMINISTRACJA                                                                                                    |                              |                             |                                         |                                  |                         |
| NA SKRÓTY                                                                                  | ⊥<br>Moje wnioski jako koordynatora                                                                                                  |                              |                             |                                         |                                  |                         |
| MOJE PRACE                                                                                 | Lista utvorzonych przez Ciebie wniosk<br>koordynatora.<br>Dodaj rowy wniosak                                                         | ów o zatwierdzenie tem       | atów prac. Dla 1            | tych wniosków pełnisz i                 | rolę                             |                         |
| MOJE ZADANIA<br>→ dyplomowe<br>• wpisz recenzję pracy<br>• zatwierdź                       | Typ pracy: wszystkie, status wniosków                                                                                                | : wszystkie, moja rola: ka   | oordynator wnie             | osku                                    |                                  |                         |
| <ul> <li>→ wnioski</li> <li>• opublikuj wniosek</li> <li>• podpisz wniosek jako</li> </ul> |                                                                                                    |                              |                             | Ū                                       |                                  |                         |
| MOJE DYPLOMY<br>→ lista                                                                    | Zaznacz wszystkie         Odznacz wszystkie                                                                                          | jisterska 🗌 doktors          | ska 🗌 pod<br>Wyczyść filtry | yplomowa<br>Filtruj                     |                                  |                         |
| MOJE EGZAMINY<br>→ lista<br>→ protokoły                                                    | I     ✓     Elementy 18 z 8                                                                                                    |                              |                             |                                         |                                  |                         |
|                                                                                            | Status: wszystkie   UTWORZONY   OPUBLIKOWANY<br>ZATWIERDZONY   COFNIĘTY DO POPRAWY   ODRZU                                           | PODPISANY PRZEZ KOOR<br>CONY | DYNATORA WNI                | OSKU   PODPISANY PRZE                   | Z PROMOTORÓW   Z                 | GŁOSZONY                |
| → udział w komisjach<br>egzaminów                                                          | Tytuł pracy w języku oryginału ▲▼<br>Jednostka organizacyjna ▲▼                                                                      | ③ Koordynator<br>wniosku     | Promotorzy                  | Autorzy pracy                           | O Status<br>wniosku ▲▼           | Data<br>aktualizacji ▲▼ |
| dyplomowych<br>→ opieka nad pracami<br>dyplomowymi                                         | About winning sets for the Banach-Mazur<br>Game and for the Schmidt's game<br>[10000000] Wydział Matematyki, informatyki i Mechaniki | Andrea Pirani                | Andrea Pirani               | Katarzyna Kamińska<br>Dominika Kasprzak | Utworzony                        | 10 lutego 2021          |
| MOJE TEMATY<br>→ wnioski                                                                   | To test jeszcze jeden temat testowy - 2<br>[1000000] Wydział Matematyki, Informatyki i Mechaniki                                     | Andrea Pirani                | Andrea Pirani               | Jarosław Kowalski                       | Podpisany<br>przez<br>promotorów | 10 lutego 2021          |
| • promotor                                                                                 | Rozwiązania równań Naviera-Stokesa dla                                                                                               | Andrea Pirani                | Andrea Pirani               | Anna Karkucińska                        | Opublikowany                     | 8 lutego 2021           |

- 4. Uzupełnić pola formularza *Dodawanie wniosku Zgłoszenie tematu pracy dyplomowej*:
  - a) Język pracy domyślnie ustawiony polski (zmienić w przypadku prac pisanych w innym języku)

| Formularz wniosku                   |                                                                     |
|-------------------------------------|---------------------------------------------------------------------|
| Język pracy:                        | polski v a                                                          |
| Tytuł pracy w języku oryginału:     | Limit 1000, wprowadzono 0 znaków yruł pracy w języku oryginalu      |
| Tytuł pracy w innym języku:         | Limit 1000, wprowadzono 0 znaków<br>tytuł pracy w innym języku      |
| C<br>Opis pracy w języku oryginału: | Limit 4000, wprowadzono 0 znaków opia pracy w języku oryginału      |
| Тур ргасу: О                        | ◯ licencjacka ◯ inżynierska ◯ magisterska ◯ doktorska ◯ podyplomowa |
| Jednostka organizacyjna: (i)        | wpisz kod lub część nazwy jednostki e                               |
| Kod Erasmus:                        | wpisz kod lub część nazwy                                           |
| Seminarium: (i)                     | wpisz kod lub część nazwy przedmiotu O                              |
| Koordynator wniosku: (i)            | dr Andrea Pirani                                                    |
| Promotorzy:                         | Andrea Pirani Usuń promotora Dodaj promotora                        |
| Autorzy pracy:                      | Dodaj autora 5                                                      |
| Praca poufna:                       | 🗌 praca jest poufna, może wymagać podpisania klauzuli poufności     |
| Praca aplikacyjna:                  | Dpraca jest aplikacyjna K                                           |
|                                     | Anuluj Zapisz                                                       |

- b) Tytuł pracy w języku oryginalnym (wielkość liter jak w zdaniu)
- c) Opis pracy w języku oryginału:
  - Cel główny pracy
  - Problem główny pracy
  - Hipoteza/teza badawcza
  - Spis treści
- d) Typ pracy (w przypadku WNE: licencjacka lub magisterska)
- e) Jednostka organizacyjna (wystarczy wpisać początkowe litery jednostki np. Eko... i wybrać z listy odpowiednią jednostkę)
- f) Kod Erasmus: nie uzupełniamy
- g) Seminarium: nie uzupełniamy
- h) Promotorzy: (jeżeli zachodzi potrzeba można dodać dodatkowego promotora) domyślnie jest wpisana osoba tworząca wniosek
- Autorzy pracy: opis pól jakie uzupełniamy ze względy na ich ilość znajduje się punkcie 5
- j) Praca poufna: parametr zostaje nie zaznaczony
- k) Praca aplikacyjna: parametr zostaje nie zaznaczony
- 5. Autorzy pracy: po wpisaniu nazwiska autora w pierwsze pole (lista studentów rozwinie się po wpisaniu 3 pierwszych liter nazwiska), następnie uzupełniamy:

| a<br>b<br>Autorzy pracy:       | Ai       a         wybierz program studiów autora pracy       v         Ibrak certyfikatów autora pracy       v         wpiez kod lub nazwę kierunku       Usuń autora         C       Dodaj specjalność/specjalizację         Usuń specjalność/specjalizację       Usuń autora         Dodaj autora |        |
|--------------------------------|----------------------------------------------------------------------------------------------------|--------|
| Praca poufna:                  | 🗌 praca jest poufna, może wymagać podpisania klauzuli poufności                                                                                                    |        |
| Praca aplikacyjna:             | 🗆 praca jest aplikacyjna                                                                                                    | 6      |
| Uwaga: istnieją niezapisane zn | niany Anuluj                                                                                                    | Zapisz |

- a) Program studiów: wybrać z listy
- b) Typ certyfikatu: wybrać z listy (dla WNE dostępne wartości to licencjat lub magister)
- c) Kod lub nazwa kierunku: po wpisaniu początkowych liter wybrać odpowiedni kierunek (kierunki WNE rozpoczynają się cyframi 06)
- d) Dodaj specjalność/specjalizację: wybrać odpowiednią specjalność z listy po wpisaniu początkowych liter nazwy specjalności (specjalności WNE rozpoczynają się cyframi 06)
- 6. Zapisać wiosek za pomocą przycisku **Zapisz**.

7. W zakładce **Komisja** w utworzonym wniosku wybrać Komisję zatwierdzającą pracę dyplomową z kierunku pracy dyplomanta.

| Wniosek - Zgłoszo<br>Testowy temat w APD             | enie tematu pracy dyplomowej<br><sup>wersja 2</sup>                                                                                                    |
|------------------------------------------------------|----------------------------------------------------------------------------------------------------|
| Dane zapisane popra                                  | wnie                                                                                                    |
| Nie wszystkie po<br>Wypełnij bra<br>Wniosek oczekuje | vla potrzebne do zgłoszenia wniosku do zatwierdzenia zostały wypełnione.<br>akujące pola, aby odblokować możliwość składania podpisów: komisja.<br>na publikację - stanie się wówczas widoczny dla promotorów i autorów pracy                                                                                                    |
| Informacje o wniosku Poo                             | Iplsy Komisja                                                                                                    |
| Komisja:                                             | wybierz komisję   wybierz komisję  wybierz komisję  Komisja zatwierdzająca prace dyplomowe WNE - Ekonomia (2020-10-01 - 2024-09-30)  Komisja zatwierdzająca prace dyplomowe WNE - Zarządzanie (2020-10-01 - 2024-09-30)  Komisja zatwierdzająca prace dyplomowe WNE - Tirk (2020-10-01 - 2024-09-30)  Komisja zatwierdzająca prace dyplomowe WNE - Tirk (2020-10-01 - 2024-09-30)  Komisja zatwierdzająca prace dyplomowe WNE - Tirk (2020-10-01 - 2024-09-30) |

- 8. Zapisać wybór komisji.
- 9. Poprzez zakładkę Informację o wniosku w sekcji Status wniosku nacisnąć przycisk **OPUBLIKUJ.**

| Praca poufna:               | Nie                                         |           |
|-----------------------------|---------------------------------------------|-----------|
| Praca aplikacyjna w firmie: | [1000-NOWAF] Nowa firma<br>New company      |           |
| Przedstawiciel firmy:       | Nowy Przedstawiciel<br>Płeć: mężczyzna      | 9         |
| Status wniosku:             | Utworzony                                   | Opublikuj |
| Usuń                        | Aktualna wersja wniosku<br>2021-02-10 12:36 | Edytuj    |

- 10. W tym momencie wniosek może zostać podpisany przez Promotora oraz autora pracy w zakładce **Podpisy** (student podpisuje wniosek w systemie APD)
  - a) procedura podpisywania wniosku wniosków przez studentów informacja na stronie wne.tu.koszalin.pl w **sekcji Studenci**)
- 11. Po podpisaniu przez wszystkie osoby Wniosek zostanie automatycznie skierowany do Komisji w celu akceptacji.
- 12. Akceptacja **Wniosku** przez Komisję jest warunkiem koniecznym do zaliczenia studentowi zajęć: praca licencjacka.

## Uruchomienie procesu archiwizacji pracy w systemie APD

Po pozytywnym rozpatrzeniu przez komisję **Wniosku – Zgłoszenia tematu pracy dyplomowej** Promotor uruchamia procedurę archiwizacji pracy dyplomowej.

Po zalogowaniu się do systemu APD przechodzimy na zakładkę MOJE PRACE a następnie z bocznego menu wybieramy pozycję MOJE TEMATY -> wnioski -> promotor. Zostanie wyświetlona lista wszystkich wniosków. Po wejściu we wniosek, w którym chcemy uruchomić procedurę archiwizacji pracy ukaże się strona ze szczegółami wniosku. W górnej części strony

mamy link do pracy nazwany: **Tutaj możesz zobaczyć pracę (rys. poniżej)**, który pozwoli nam na przejście na stronę procesu archiwizacji pracy i jego uruchomienie.

Wniosek - Zgłoszenie tematu pracy dyplomowej Ocena logistyki dystrybucji Przedsiębiorstwa X w latach 2019 - 2021

Po przejściu na stronę pracy mamy przedstawiony jej status i możliwe akcje, jakie można wykonać dla tej pracy. Uruchomienie procesu archiwizacji wykonujemy poprzez naciśnięcie przycisku: **Przekaż do wprowadzenia danych i plików**.

| ← wróć do poprzedniej strony                                                                                 |                           |
|----------------------------------------------------------------------------------------------------|---------------------------|
| Status pracy                                                                                                 |                           |
| 1 Autor pracy<br>Wpisywanie danych pracy                                                                     | )3456                     |
| Przekaż do wprowa                                                                                            | adzenia danych i plików 🕒 |
| Przekaż do wprowadzenia da                                                                                   | hych (praca bez plików) 🕕 |
|                                                                                                    |                           |
| Aktualny status pracy to Nie do modyfikacji. Masz możliwość zmiany statusu na<br>Wprowadzenie danych o pracy |                           |

Od tego momentu studenci będą mogli uzupełniać dane dotyczące swojej pracy oraz przesyłać pliki z nią związane w systemie APD.